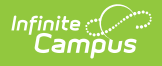

## Plan eSignature Editors (South Dakota)

Last Modified on 12/12/2024 8:36 am CST

Medicaid | Prior Written Notice | Acknowledgments

Tool Search: Special Ed Documents

The South Dakota Individual Education Plan can be sent to parents/guardians to electronically sign (eSign) on the Campus Parent Portal.

See the core Special Ed eSignature Process article for information on the overall process and setup for eSignature documents.

| Extended School Year       | (NOT STARTED)                                                      | > |
|----------------------------|--------------------------------------------------------------------|---|
| Medicaid Consent ESIGN     | IN PROGRESS         System Administrator           12/3/24 2:07 PM | > |
| Prior Written Notice ESIGN | (NOT STARTED)                                                      |   |
| Acknowledgements ESIGN     | (NOT STARTED)                                                      | > |
| Print Cancel               |                                                                    |   |
|                            | South Dakota IEP Editor Home - eSian Editors                       |   |

The Medicaid, Prior Written Notice, and Acknowledgements editors require parent/guardian eSignatures, which are indicated with an eSign label on the Editor Home. To send the plan to the student's parent/guardian, these editors must be placed in a **Complete Pending eSignature** or **Not Needed** status. All other editors must be in a **Complete** status.

See the South Dakota Individual Education Plan article for additional information about the fields and editors within the plan.

## **Medicaid**

The Medicaid Consent editor documents the parent/guardian's consent for the district to disclose the student's information to seek Medicaid funding. The editor is labeled as an eSign editor in the header.

| Medicaid Consent (NOT STARTED) (ESIC                                                                                                    | SN)                                                                                                    | Editor 19 of 21                                                                                                    |
|----------------------------------------------------------------------------------------------------|----------------------------------------------------------------------------------------------------|----------------------------------------------------------------------------------------------------|
| Medicaid Number *                                                                                                    |                                                                                                    |                                                                                                    |
| Physician's Name                                                                                                    | Physician's Phone Number                                                                                                    |                                                                                                    |
| Physician's Address                                                                                                    |                                                                                                    |                                                                                                    |
| The district must obtain written parental conser                                                                                                    | nt consistent with §24:05:29:13 prior to accessing a student's or parent's public bene                                                                                                    | fits or insurance for the first time                                                                                                    |
| I understand the following:<br>1. Personally identifiable information that may<br>2. Purpose of the disclosure (e.g., billing for se                                                                                                    | be disclosed (e.g., records or information about the services that may be provided<br>rvices under state special education rules)                                                                                                    | to a particular student)                                                                                                    |
|                                                                                                    |                                                                                                    |                                                                                                    |
| 3. Disclosure will be made to the state Medicai<br>4. As parents, I understand and agree that the p<br>rules                                                                                                    | d agency; and<br>sublic agency may access the parent's or student's public benefits or insurance to p                                                                                                    | bay for services under state special education                                                                                                    |
| 3. Disclosure will be made to the state Medicai<br>4. As parents, I understand and agree that the p<br>rules<br>I CONSENT for District to submit claims to Medicaid fo<br>necessary to request payment of benefits. I understand<br>count against the lifetime cap of my private health insu<br>for services. However, the district may pay the cost tha<br>services necessary to ensure FAPE at no cost to me                                                                                                    | d agency; and<br>public agency may access the parent's or student's public benefits or insurance to p<br>r covered services. I authorize Medicaid to make these payments to the District. I authorize the<br>i that if I have private health insurance, Medicaid has the right to recoup the costs from my priva<br>rance. I further understand that I will not incur an out-of-pocket expense such as the payment o<br>t I otherwise would be required to pay in order to access my public benefits or insurance, the dis                                                                                                    | bay for services under state special education<br>elease of information from the District to Medicaid as<br>te health insurance. I understand that these costs may<br>f a deductible or co-pay amount incurred in filing a claim<br>trict is still required to provide my child with all the |
| 3. Disclosure will be made to the state Medicai 4. As parents, I understand and agree that the p rules I CONSENT for District to submit claims to Medicaid fo necessary to request payment of benefits. I understanc count against the lifetime cap of my private health insu for services. However, the district may pay the cost tha services necessary to ensure FAPE at no cost to me I understand that I may revoke this permission a Refer to ARSD 24:05:14:01.02 through 24:05:17                                                                  | d agency; and<br>public agency may access the parent's or student's public benefits or insurance to p<br>r covered services. I authorize Medicaid to make these payments to the District. I authorize the r<br>d that if I have private health insurance, Medicaid has the right to recoup the costs from my priva<br>rance. I further understand that I will not incur an out-of-pocket expense such as the payment o<br>t I otherwise would be required to pay in order to access my public benefits or insurance, the dis<br>at any time by notifying the District in writing.<br>4:01.06                                     | bay for services under state special education<br>elease of information from the District to Medicaid as<br>te health insurance. I understand that these costs may<br>f a deductible or co-pay amount incurred in filing a claim<br>trict is still required to provide my child with all the |
| 3. Disclosure will be made to the state Medicai 4. As parents, I understand and agree that the p rules I CONSENT for District to submit claims to Medicaid fo necessary to request payment of benefits. I understanc count against the lifetime cap of my private health insu for services. However, the district may pay the cost tha services necessary to ensure FAPE at no cost to me I understand that I may revoke this permission a Refer to ARSD 24:05:14:01.02 through 24:05:1 IDO NOT CONSENT <sup>1</sup> for the District to submit claims to | d agency; and<br>public agency may access the parent's or student's public benefits or insurance to p<br>r covered services. I authorize Medicaid to make these payments to the District. I authorize the r<br>d that if I have private health insurance, Medicaid has the right to recoup the costs from my priva<br>rance, if further understand that I will not incur an out-of-pocket expense such as the payment o<br>t I otherwise would be required to pay in order to access my public benefits or insurance, the dis<br>at any time by notifying the District in writing.<br>4:01.06<br>p Medicaid for covered services | bay for services under state special education<br>elease of information from the District to Medicaid as<br>te health insurance. I understand that these costs may<br>f a deductible or co-pay amount incurred in filing a claim<br>trict is still required to provide my child with all the |

- 1. Navigate to the Medicaid editor.
- 2. Determine whether the Medicaid consent is applicable for this student. If not, skip to step 7.
- 3. Enter the student's **Medicaid Number**. The Medicaid Number field is required before sending the plan for eSignature.
- 4. Optional: fill out the **Physician's Name**, **Physician's Phone Number**, and **Physician's Address**.
- 5. One of the two consent checkboxes will be marked by the parent/guardian when the plan is sent to the Parent Portal for eSignature.
- 6. The **Date consent was received by the district** field is typically left blank until after the parent/guardian eSigns the plan.
- 7. Click the down arrow next to the **Complete** button in the action bar. When Medicaid consent is not applicable, select Not Needed. When Medicaid consent is required, and all required fields are filled out on the editor, click **Complete Pending eSignature**. The editor is now in the correct status to send to the parent/guardian for eSignature.

| Not Needed  |                    |            |
|-------------|--------------------|------------|
| Complete Pe | ending e           | Signature  |
| Complete    | •                  |            |
| Complete P  | ending o<br>Button | eSignature |

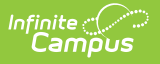

## **Prior Written Notice**

The Prior Written Notice editor documents the team's actions regarding the student's special education needs. The editor is labeled as an eSign editor in the header.

| Parental Resources                                                                                                    |                                                                         |
|----------------------------------------------------------------------------------------------------|-------------------------------------------------------------------------|
| Date District Proposes to Implement the Above Actions         month/day/year         Five Calendar Day Notice Requirements         I wish to waive the mandatory five calendar day waiting period         I DO NOT wish to waive the mandatory five day calendar waiting period         If you have questions please contact | Changes noted in this prior written notice will start on month/day/year |
| Contact Phone ()X Prior Written Notice Given to parents Sent to parents Person Providing PWN                                                                                                    |                                                                         |
| Date PWN Provided to Parent month/day/year PWN Method of Delivery                                                                                                    |                                                                         |
| Prior Wri                                                                                                    | itten Notice Editor                                                     |

- 1. Navigate to the Prior Written Notice editor.
- 2. Fill out all required fields and any additional fields needed.
- 3. The only fields the parent/guardian will fill out are under the Parental Resources header. They will select either of the **Five Calendar Day Notice Requirements checkboxes** and provide a signature.
- 4. After completing the rest of the editor, select the down arrow on the Complete button, then click **Complete Pending eSignature**. The editor is now in the correct status to send to the parent/guardian for eSignature. This editor cannot be placed in a Not Needed status.

## Acknowledgments

The Acknowledgments editor is usually filled out by the parent/guardian during the eSignature process. The editor is labeled as an eSign editor in the header.

| cknowledgements (NOT STARTED) (ESIGN)                 |   | Editor 21 of                                                                                 |
|-------------------------------------------------------|---|----------------------------------------------------------------------------------------------|
| scussed evaluation results/progress/assessment method |   | Student is eligible for special education and related services as determined by the IEP Team |
|                                                       | • | ·                                                                                            |
| opy of evaluation results received                    |   | An annual copy of Parent/Guardian Rights was received and reviewed                           |
|                                                       |   | · · · · · · · · · · · · · · · · · · ·                                                        |
|                                                       |   | Date Parent/Guardian Rights received                                                         |
|                                                       |   | month/day/year                                                                               |
| ansition Planning Needed                              |   | A copy of the IEP was provided to parent/guardian                                            |
| yes, attach applicable transition pages               |   | · · · · · · · · · · · · · · · · · · ·                                                        |

1. Navigate to the **Acknowledgments** editor.

Infinite 🔿 🦯

- 2. The only fields on the editor the parent/guardian does NOT fill out is the "Student is eligible for special education or special education and related services as determined by the IEP team" and the "Transition Planning Needed" field. Select Yes or No for these fields and leave the rest blank.
- 3. Select the down arrow on the Complete button, then click **Complete Pending eSignature**. The editor is now in the correct status to send to the parent/guardian for eSignature. This editor cannot be placed in a Not Needed status.

After marking all other editors as Complete or Not Needed, the plan is ready to send to the parent/guardian for eSignature. See the core Special Ed eSignature Process article for information on the rest of the eSignature process and setup for eSignature documents.